#### Spartan for Linux

## 同一計算機におけるライセンス更新(移行)方法について

はじめに

本文書は、分子モデリングソフト Spartan Linux版のライセンス更新(移行)方法に関するガイドです。 Ubuntu 22.04を使用し、Spartan'20 から Spartan'24 ヘライセンス更新する方法を例示しています。

最初にインストール済 Spartan'20 のユーティリティを用いてライセンス管理データを更新した後、 続けて、新バージョン Spartan'24 のインストールを行います。

ライセンス更新用のキーアップデートファイル(.v2cファイル)がお手元にある状況を想定しておりますが、 もしこちらのファイルが無ければ、ステップ1の操作で出力される「Key ID」を当方までご連絡ください。 対応するキーアップデートファイルを送付させていただきます。

株式会社アフィニティサイエンス テクニカルサポート係

help@affinity-science.com https://www.affinity-science.com/

作成 : 2024年 5月22日

## 同一計算機におけるライセンス更新方法(1/3)

| Wave                                             | efunction License Utility    |          | ×    |
|--------------------------------------------------|------------------------------|----------|------|
| Spartan'20 - Permanent Indivi                    | dual License                 |          |      |
| Key ID:                                          |                              |          |      |
|                                                  |                              |          |      |
|                                                  |                              |          |      |
|                                                  |                              |          |      |
| Features: Parallel, SSPD, Remote                 | GUI=1, Remote Device Count=2 |          |      |
| Maintenance has expired.<br>License is permanent |                              |          |      |
|                                                  |                              |          |      |
|                                                  |                              |          |      |
|                                                  |                              |          |      |
|                                                  | Turnefor                     | Lin data | Dene |
| < Back                                           | Transfer                     | Update   | Done |

|                    | Wavefunction License Utility                                               | × |
|--------------------|----------------------------------------------------------------------------|---|
| Spartan'20 - Updat | e Method                                                                   |   |
| Key ID:            | 63868205                                                                   |   |
| Select Update Meth | nod:                                                                       |   |
| O Product Key      | Select this method if Wavefunction provided a 32 digit product key.        |   |
| Key Update File    | Select this method if Wavefunction provided a key update file (.v2c file). |   |
|                    |                                                                            |   |
|                    |                                                                            |   |
|                    |                                                                            |   |
|                    |                                                                            |   |
| < Back             | Next                                                                       | > |

ステップ1

- Spartan' 20 を起動し、画面右上の Help > License Utility... を選択、もしくは、
- ライセンスユーティリティダイアログが表示され、 Key ID等の情報を確認することができます。
- ステップ2

[NOTE] キーアップデートファイル(.v2cファイル)がお手元にない場合、 画面表示されている「Key ID」を弊社までご連絡ください。

Help > About Spartan' 20... を選択後、表示されるダイアログ内の 「License Utility」ボタンをクリックし、ライセンスユーティリティを起動します。

● ライセンスユーティリティ画面下部の「Update」ボタンをクリック、 「Key Update File」チェックボックスを有効化し、「Next」ボタンをクリックします。

## 同一計算機におけるライセンス更新方法(2/3)

|                          | Wavefunction License Utility                         | ×      |
|--------------------------|------------------------------------------------------|--------|
| Spartan'20 - U           | pdate Individual License                             |        |
| Key ID:                  | 68663865205                                          |        |
| Use the ' <b>Browse.</b> | ' button below to locate the key update file (*.v2c) |        |
| k/pkg/wavefun/ss         | 20240520/Key Update 252 205.v2c                      | Browse |
|                          |                                                      |        |
|                          |                                                      |        |

| Wavefunction License Utility                                                                                                    | ×  |          |
|----------------------------------------------------------------------------------------------------|----|----------|
| Spartan'20 - Confirm License Update Applied                                                                                                   |    | <b>,</b> |
| Step 5: Click the 'Generate Confirmation Request' button to generate a license<br>confirmation request file.<br>Generate Confirmation Request |    |          |
| Step 6: Attach the confirmation request file to an email message and send it to                                                               | _  |          |
| codes@wavefun.com                                                                                                    |    |          |
|                                                                                                    |    |          |
|                                                                                                    |    |          |
| - Pask                                                                                                    | t  |          |
| < Back                                                                                                    | XĽ |          |

#### ■ ステップ3

「Apply」ボタンをクリックします。

ステップ4

- ライセンスユーティリティを終了します。

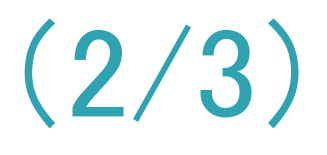

● 続いて表示される画面で、「Browse…」ボタンをクリックし、 キーアップデートファイル(.v2cファイル)を選択した後、

● 画面が切り替わり、上部に「Confirm License Update Applied」 の文字が出力されればライセンス更新完了です。 ● 画面に表示されている「Step 5」以降の操作は、 今回必要ありませんので、右上の×ボタンをクリックして、

# 同一計算機におけるライセンス更新方法(3/3)

| $\leftarrow \rightarrow G$ O | localhost:1947/_int_/products.html |        | ☆        | ▽ ⊻      | ٤ ٢ | ל ≡  |
|------------------------------|------------------------------------|--------|----------|----------|-----|------|
| Sentinel Admin C             | Control Center                     |        |          |          |     | Help |
|                              | Products Host Name: alpha          |        |          |          |     |      |
| Sentinel Keys                | Product Name                       | Vendor | Location | Actions  |     |      |
| Products                     | Spartan 20 Individual              | 47332  | Local    | Features |     |      |
| Features                     | SSPD Individual                    | 47332  | Local    | Features |     |      |
| Sessions                     | Spartan 24 Individual              | 47332  | Local    | Features |     | _    |
| Update/Attach                |                                    |        |          |          |     |      |
| Access Log                   |                                    |        |          |          |     |      |
| Configuration                |                                    |        |          |          |     |      |
| Diagnostics                  |                                    |        |          |          |     |      |
|                              |                                    |        |          |          |     |      |
|                              |                                    |        |          |          |     |      |
|                              |                                    |        |          |          |     |      |

| 1) | Individual<br>32 digit product key, installed locally on the<br>machine. |
|----|--------------------------------------------------------------------------|
| 2) | Network<br>Server-based, prompt for server name of<br>IP address.        |
| 3) | Code<br>License with 21 digit Wavefunction activation                    |
| 4) | Skip<br>Choose this option to defer license selection.                   |

### ■ ステップ5(任意)

- WEBブラウザで次のURLを開きます。 http://localhost:1947/ int /products.html

#### ■ ステップ6

- 続けて、Spartan'24 のインストールを行います。
- Wavefunction Inc. ウェブサイトより、 https://www.wavefun.com/downloads
- 最後まで進めて、インストールを完了します。

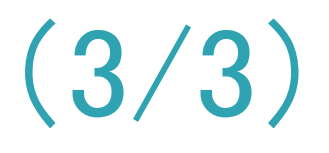

● リスト内に「Spartan 24 Individual」が追加されていれば、 正常にライセンスが更新(追加)されています。

● WEBブラウザを終了し、ライセンス更新・確認処理を終了します。

新バージョンのインストーラを入手し、インストールを開始します。

● 表示される画面に従い処理を進めます。ライセンスタイプに「Skip」を指定し、

● 以上で、Spartan'24 が利用可能の状態となります。【了】